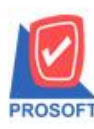

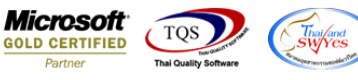

## ระบบ Warehouse Management

ฟอร์มตรวจนับสินค้าสามารถ Design เพิ่ม Column ชื่อที่เก็บ รหัสคลังและชื่อคลังได้

1.เข้าที่ระบบ Warehouse Management > WH Data Entry > ตรวจนับสินค้า

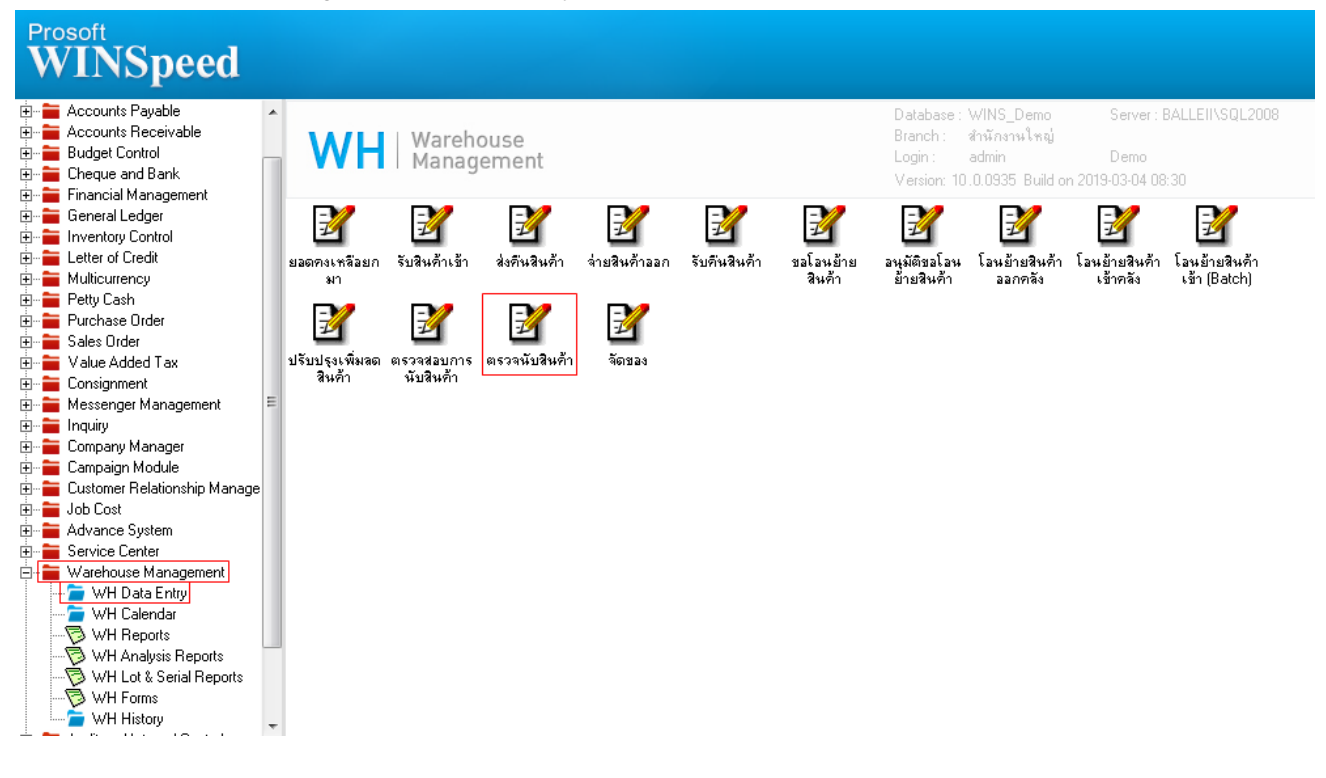

#### 2.เลือก Find เพื่อเรียกเอกสาร

| ลชที่เอกสาร 🗌                                                  |            | 🗌 🗖 🖗      | รวจนับแล้ | ้วทั้งใบ |            |                  |                                                      |             | Co            | unt Stock             | (WH)          |
|----------------------------------------------------------------|------------|------------|-----------|----------|------------|------------------|------------------------------------------------------|-------------|---------------|-----------------------|---------------|
| ันที่เอกสาร                                                    | 06/03/2562 | 🗌 วันที่ต  | ารวจนับ   | 11       |            | เงื่อนไขค้นห     | n                                                    | •           |               |                       |               |
| หัสผู้ตรวจนับ                                                  |            | -          |           |          | รหัสผู้    | ตรวจสอบ          | EMP-09999                                            | -           | หกุย tes      | t                     |               |
| ค้นหา<br>จัสสินด้า โ                                           |            | 1 ถึง      |           |          | Lot N      | lo               |                                                      |             | 1 ถึง         |                       |               |
| алан Ц                                                         |            |            |           |          | <br>       |                  |                                                      |             | 1 5.4         |                       |               |
| " L<br>เก็ม โ                                                  |            |            |           |          |            | ระเภทสินด้า      |                                                      |             | ] ຄື.<br>] ຄື |                       |               |
| …≃<br>เัสกล่มสินค้า โ                                          |            | 1 ña       |           |          |            | มวดสินด้า        |                                                      |             | ] ຄື.         |                       |               |
| šalob [                                                        |            | 1 ถึง      |           |          | รหัสแ      | ผนก              |                                                      |             | ] ถึง         |                       |               |
| านะสินค้า □                                                    | Active     | Inactive   |           | On Hold  | <br>[] ເຄ  | พาะสินด้าที่เต   | เขเตลือนไหว                                          | Г           | ]<br>ເຄພາະ    | เ<br>สินด้าที่มีด่ามา | <br>ທຸກວ່າ () |
| มายเหตุ                                                        |            | 1. a. 2    |           |          | ت ت        | 1                |                                                      |             |               |                       |               |
| มายเหตุ<br>                                                    |            | ชื่อสินค้า | 1         | คลั      | ัง ที่เก็บ | หน่วยนับ         | ยอดตรวจพับ                                           | ทรวจนับ     |               | หมายเหตุ              |               |
| มายเหตุ<br>lo. รหัสสินด้า<br>1                                 |            | ชื่อสินค้า | ì         | คลั      | ้ง ที่เก็บ | หน่วยนับ         | ยอดตรวจหับ<br>.00                                    | ทรวจนับ     |               | หมายเหตุ              |               |
| มายเหตุ<br>lo. รหัสสินด้า<br>1<br>2                            | n I        | ชื่อสินค้า | 1         | คลั      | ้ง ที่เก็บ | หน่วยนับ         | ยอดตรวจนับ<br>.00<br>.00                             | ทรวจนับ<br> |               | หมายเหตุ              |               |
| มายเหตุ [<br>lo. รหัสสินด้า<br>1<br>2<br>3                     |            | ชื่อสินค้า | 1         | คลั      | ง ที่เก็บ  | หน่วยนับ         | ยอดตรวจหับ (<br>.00<br>.00<br>.00                    | กรวจนับ<br> |               | ามายเหตุ              |               |
| มายเหตุ [<br>No. รหัสสินด้า<br>1<br>2<br>3<br>4<br>5           |            | ชื่อสินค้า | 1         | คลั      | ้ง ที่เก็บ | <b>ท</b> ห่วยนับ | ยอดตรวจหับ (<br>.00<br>.00<br>.00<br>.00             | ทรวจนับ     |               | ารมายเราตุ            |               |
| มายเหตุ [<br>No. รศัสสินด้า<br>1<br>2<br>3<br>4<br>5<br>5<br>6 |            | ชื่อสินค้า | 1         | গৰ্ব     | ัง ที่เก็บ | ทห่วยหับ         | ยอดตรวจหับ<br>.00<br>.00<br>.00<br>.00<br>.00        | ตรวจนับ<br> |               | าหายเกตุ              |               |
| มายเหตุ [<br>No. รกัสสินด้า<br>1<br>2<br>3<br>4<br>5<br>6      |            | ชื่อสินก้า | )         | পর্ব     | ัง ที่เก็บ | ทห่วยหับ         | ยอดตรวจหับ<br>.00<br>.00<br>.00<br>.00<br>.00<br>.00 | ทรวจนับ     |               | กมายเกตุ              |               |
| มหายเหตุ<br>No. รหัสสินด้า<br>1<br>2<br>3<br>4<br>5<br>6<br>   |            | ซื่อสินค้  | )         | পৰ্ব     | ัง ที่เก็บ | ี หน่วยนับ<br>   | ยอดตรวจหับ<br>.00<br>.00<br>.00<br>.00<br>.00<br>.00 | ทรวจนับ     |               | หมายเหตุ              |               |
| มายเหตุ                                                        |            | ชื่อสินค้า |           | পষ       | ง ที่เก็บ  | ทห่วยหับ         | ยอดตรวจหับ (<br>.00<br>.00<br>.00<br>.00<br>.00      | ทรวจหับ<br> |               | กมายเกตุ              |               |

10

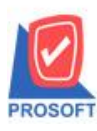

# บริษัท โปรซอฟท์ คอมเทค จำกัด

2571/1ซอฟท์แวร์รีสอร์ท ถนนรามคำแหงแขวงหัวหมากเขตบางกะปิกรุงเทพฯ 10240 โทรศัพท์: 0-2739-5900 (อัตโนมัติ) โทรสาร: 0-2739-5910, 0-2739-5940 http://www.prosoft.co.th

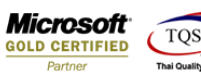

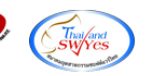

#### 3.เลือก Print เพื่อพิมพ์ฟอร์ม

| ลขที่เอกสาร                                                                                | WHNC5911-00001                                                                                                    | . 🔽 🛛                 | กรวจนับแล้ | วทั้งใบ                                             |                                                                                                    | N                                                                                                    | ot Inspected                                                                                              |                                           | Co           | unt Stock (W                                           | H)      |
|--------------------------------------------------------------------------------------------|----------------------------------------------------------------------------------------------------|-----------------------|------------|-----------------------------------------------------|----------------------------------------------------------------------------------------------------|----------------------------------------------------------------------------------------------------|----------------------------------------------------------------------------------------------------|-------------------------------------------|--------------|--------------------------------------------------------|---------|
| ันที่เอกสาร                                                                                | 14/11/2559                                                                                                    | ] วันที่เ             | ตรวจนับ    | 14/11/2559                                          |                                                                                                    | เงื่อนไขค้นห                                                                                                  | าแบบช่วง                                                                                                  | -                                         |              |                                                        |         |
| หัสผู้ตรวจนับ                                                                              | EMP-00002                                                                                                    | • นางสา               | ว กรรณิกา  | ร์สารนาท                                            | <u> </u>                                                                                                    | ผู้ตรวจสอบ                                                                                                    | EMP-00001                                                                                                 | -                                         | นาง นัท      | วดี สุประวัติ                                          |         |
| ด้นหา                                                                                      | DM 001                                                                                                    |                       | DM ODE     |                                                     | 7                                                                                                    | NI-                                                                                                    |                                                                                                    |                                           | ] <u>*</u> . | Г                                                      |         |
| รัสสนคา<br>*                                                                               | DM-001                                                                                                    | <br>                  | DM-005     |                                                     |                                                                                                    | NO.<br>47.4.7.                                                                                                |                                                                                                    |                                           | 63<br>  •••  |                                                        |         |
| าสง<br>เฮ                                                                                  |                                                                                                    | 1 84                  |            |                                                     | _  <sup>5%8</sup>                                                                                              | ยหอสนคา                                                                                                    |                                                                                                    |                                           | 1 83         |                                                        |         |
| แกบ                                                                                        |                                                                                                    | _ ถึง                 |            |                                                     | গদির                                                                                                    | ประเภทสินคำ                                                                                                   |                                                                                                    |                                           | 1 ถึง        |                                                        |         |
| หัสกลุ่มสินค้า                                                                             |                                                                                                    | _ ถึง                 |            |                                                     | গশির                                                                                                    | หมวดสินค้า                                                                                                    |                                                                                                    |                                           | ถึง          |                                                        |         |
| หัส Job                                                                                    |                                                                                                    | ถึง                   |            |                                                     | গমি                                                                                                    | แผนก                                                                                                    |                                                                                                    |                                           | ถึง          |                                                        |         |
| เอานะสินด้า                                                                                | E A a Galeria E                                                                                                    |                       |            |                                                     | _                                                                                                    |                                                                                                    | ب شم                                                                                                    |                                           | _            | - 11                                                   |         |
| ทมายเหตุ                                                                                   |                                                                                                    | Inactive              |            | On Hold                                             | <u> </u>                                                                                                    | ฉพาะสินค้าทีเค                                                                                                | เยเคลอนเหว                                                                                                |                                           | เฉพาะ        | สินค้าที่มีค่ามากกา                                    | in 0    |
| หมายเหตุ<br>No. รรัชสินเ                                                                   | Active                                                                                                    | Inactive<br>ชื่อสินค้ | 'n         | On Hold<br>คลัง                                     | เ                                                                                                    | ฉพาะสินค้าทีเค<br>เประนับ                                                                                     | ยเคลือนไหว<br>ยอดตรวจนับ ต                                                                                | ารวจนับ                                   | เฉพาะ        | สินค้าที่มีค่ามากกร<br>ชมายเหต                         | in 0    |
| หมายเหตุ<br>No. รกัสสินห<br>1 DM-001                                                       | Active                                                                                                    | Inactive<br>ชื่อสินค้ | 'n         | On Hold<br>คลัง<br>01                               | ุ่⊔ เ<br>ที่เก็ม<br>01                                                                                         | ฉพาะสินค้าทีเค<br>ม หน่วยนับ<br>กิโลกรัม                                                                      | เยเคลือนเหว<br>ยอดตรวจนับ<br>5,000.00                                                                     | ารวจนับ                                   | เฉพาะ        | สินค้าที่มีค่ามากก:<br>หมายเหตุ                        | in 0    |
| รรัสสิน<br>กระบรรฐ<br>1 DM-001<br>2 DM-002                                                 | Active                                                                                                    | Inactive<br>ชื่อสินค้ | 'n         | On Hold<br>คลัง<br>01<br>01                         | <ul> <li>ทีเก็ม</li> <li>01</li> <li>01</li> </ul>                                                             | ฉพาะสินค้าทีเด<br>J หน่วยนับ<br>กิโลกรัม<br>กิโลกรัม                                                          | ยเคลือนไหว<br>ยอดตรวจนับ<br>5,000.00<br>5,000.00                                                          | เรวจนับ<br>▼<br>▼                         | _ เฉพาะ      | สินคำที่มีค่ามากกา<br>หมายเหตุ                         | in 0    |
| หมายเทตุ<br>No. รรัสสิน<br>1 DM-001<br>2 DM-002<br>3 DM-003                                | Active                                                                                                    | Inactive<br>ชื่อสินค้ | 'n         | On Hold<br>คลัง<br>01<br>01<br>01                   | ที่เก็ม<br>01<br>01<br>01                                                                                      | ฉพาะสินค้าทีเด<br>เ                                                                                           | ยเคลิอนไหว<br>ยอดตรวจหับ<br>5,000.00<br>5,000.00<br>5,000.00                                              | ।                                         | ່ເฉพาะ       | สินคำทีมีค่ามากกา<br>หมายเหตุ                          | in 0    |
| หมายเทตุ<br>No. รรัสสินเ<br>1 DM-001<br>2 DM-002<br>3 DM-003<br>4 DM-0044                  | Active           Active           ค้า           ผลไม้           หักกาดสด                                                      | Inactive<br>ชื่อสินค้ | 'n         | On Hold<br>คลัง<br>01<br>01<br>01<br>01<br>01       | <ul> <li>ที่เก็ม</li> <li>01</li> <li>01</li> <li>01</li> <li>01</li> <li>01</li> </ul>                        | ฉพาะสินค้าทีเด<br><mark>หน่วยหับ</mark><br>กิโลกรัม<br>กิโลกรัม<br>ลิตร<br>กิโลกรัม                           | ยเคลิอนไหว<br>ยอดตรวจหับ<br>5,000.00<br>5,000.00<br>5,000.00<br>4,700.00                                  | เรวจนับ<br>▼<br>▼<br>▼                    | ່ເฉพาะ       | สินคำทีมีค่ามากกา<br>หมายเหตุ                          | in 0    |
| No. รรัสสิน<br>1 DM-001<br>2 DM-002<br>3 DM-003<br>4 DM-003<br>5 DM-005                    | Active                                                                                                    | Inactive<br>ชื่อสินค้ | 'n         | On Hold<br>คลัง<br>01<br>01<br>01<br>01<br>01<br>01 | <ul> <li>ทีเก็ม</li> <li>01</li> <li>01</li> <li>01</li> <li>01</li> <li>01</li> <li>01</li> <li>01</li> </ul> | ฉพาะสินค้าทิเค<br>J <mark>หน่วยนับ</mark><br>กิโลกรัม<br>กิโลกรัม<br>ลิตร<br>กิโลกรัม<br>กิโลกรัม<br>กิโลกรัม | ยเคลิลน (หว<br>ยอดตรวจหับ)<br>5,000.00<br>5,000.00<br>5,000.00<br>4,700.00<br>5,100.00                    | เรวจนับ<br>▼<br>▼<br>▼<br>▼               | ่เฉพาะ       | สินคำทีมีค่ามากกา<br>หมายเหตุ                          | <u></u> |
| หมายเหตุ<br>No. รหัสสินเ<br>1 DM-001<br>2 DM-002<br>3 DM-003<br>4 DM-0044<br>5 DM-005<br>6 | <ul> <li>Active</li> <li>ค้า</li> <li>ผลไม้</li> <li>ผ้าตาล</li> <li>ผ้าบริสุทธิ์</li> <li>ผักกาดสต</li> <li>เกลือ</li> </ul> | Inactive<br>ชื่อสินค้ | 'n         | On Hold<br>คลัง<br>01<br>01<br>01<br>01<br>01<br>01 | <ul> <li>ที่เก็ม</li> <li>01</li> <li>01</li> <li>01</li> <li>01</li> <li>01</li> <li>01</li> </ul>            | ฉพาะสินคำกิเก<br>) <mark>หน่วยนับ</mark><br>กิโลกรัม<br>กิโลกรัม<br>สิตร<br>กิโลกรัม<br>กิโลกรัม              | ยเคลือน (หว<br>ยอดตรวจนับ (ค<br>5,000.00<br>5,000.00<br>5,000.00<br>4,700.00<br>5,100.00<br>.00           | 1529¥ับ<br>▼<br>▼<br>▼<br>▼<br>▼          | _ เฉพาะ      | สินคำทีมีค่ามากกา<br>กมายเหตุ                          | in 0    |
| No. รหัสสินม<br>1 DM-001<br>2 DM-002<br>3 DM-003<br>4 DM-003<br>4 DM-0044<br>5 DM-005<br>6 | <ul> <li>Active</li> <li>ค้า</li> <li>ผลไม้</li> <li>ผ้าตาล</li> <li>ผ้าบริสุทธิ์</li> <li>ผักกาดสด</li> <li>เกลือ</li> </ul> | Inactive<br>ชื่อสินค้ | Ļ          | On Hold<br>ๆกลัง<br>01<br>01<br>01<br>01<br>01      | <u>ពីកើរ</u><br>01<br>01<br>01<br>01<br>01                                                                     | ฉพาะสินค้าทิเด<br>] <mark>ทห่วยหับ</mark><br>กิโลกรัม<br>กิโลกรัม<br>ลิตร<br>กิโลกรัม<br>กิโลกรัม             | ยเคลือน (หว<br>ยอดตรวจนับ)<br>5,000.00<br>5,000.00<br>5,000.00<br>4,700.00<br>5,100.00<br>.00<br>24,800.0 | I<br>Is234й<br>У<br>У<br>У<br>Г<br>0<br>0 |              | สินคำทีมีค่ามากกา<br>********************************* |         |

# 4.เลือกฟอร์มที่ต้องการ Design

| 😭 Sele | ect Form            | and adding                    | X                                                 |
|--------|---------------------|-------------------------------|---------------------------------------------------|
| No. D  | ชื่อ Form           | คำอธิบาย                      | Form Path                                         |
| 1 🗸    | dr_wh_form_1710     | ฟอร์มตรวจนับสินค้า            | C:\Program Files\Prosoft\WINSpeed\Forms\whform.pl |
| 2      | dr_whform_1710_pack | ฟอร์มตรวจนับสินค้า(สินค้าชุด) | C:\Program Files\Prosoft\WINSpeed\Forms\whform.pl |
|        |                     |                               |                                                   |
|        |                     |                               | OK ↓ Close                                        |

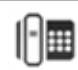

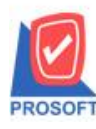

### บริษัท โปรซอฟท์ คอมเทค จำกัด

2571/1ซอฟท์แวร์รีสอร์ท ถนนรามคำแหงแขวงหัวหมากเขตบางกะปิกรุงเทพฯ 10240 โทรศัพท์: 0-2739-5900 (อัตโนมัติ) โทรสาร: 0-2739-5910, 0-2739-5940 http://www.prosoft.co.th

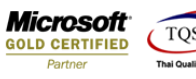

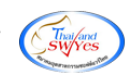

#### 5.เลือก Design

| Report Tool View V         | Vindow Help    | 1 III 4    |         | ¢       | <b>K</b> ⊳ | 4        |        |            |              |      |         |           |              |        |        |          |
|----------------------------|----------------|------------|---------|---------|------------|----------|--------|------------|--------------|------|---------|-----------|--------------|--------|--------|----------|
|                            | 1              | 1 📲 4      |         | 4       | K          | <u>~</u> | - A    |            |              |      |         |           |              |        |        |          |
| DEMO                       |                |            |         |         |            | ~ '      |        | ≈          | °€ ≣         |      |         | X Re      | esize:   100 | % 🔻    | Zoom:  | 100%     |
| DEMO                       |                |            |         |         |            |          |        |            |              |      |         |           |              |        |        |          |
| DEMU                       |                |            |         |         |            |          |        |            |              |      |         |           |              |        | หน้    | ín 1 / 1 |
|                            |                |            | บ       | เริยัท  | เ ตัวฮ     | อย่าง    | າ ຈຳ   | กัด        |              |      |         |           |              |        |        |          |
|                            | 2571/2         | ถนนรามคำเ  | แหง แจ  | บวงหัว  | หมาก       | เขตา     | บางก   | ะปิก       | รุงเทพ       | มหา  | นคร 10  | 240       |              |        |        |          |
|                            | โทร. 0-2739    | -5900 โทรส | ทาร 0-2 | 739-59  | 940 Li     | ลขปร     | ระจำเ  | ตัวผู้เสื่ | ้<br>สียภาษี | อากร | i 12345 | 6789012:  | 3            |        |        |          |
|                            |                |            |         | ใบต     | รวจเ       | ມັນສີ    | ันค้   | ับ         |              |      | เลข     | ที่เอกสา  | WHN          | C5911- | 00001  |          |
|                            |                |            |         |         |            |          |        |            |              |      | วัน     | ที่เอกสาร | 14/11        | 2559   |        |          |
|                            |                |            |         |         |            |          |        |            |              |      | วันเ    | โตรวจนั   | ับ 14/11     | 2559   |        |          |
| <b>ผู้ตรวจนับ</b> นางสาว ก | รณิการ์ สารนาท |            |         |         |            | Υ        | กลุ่ม  | เสินค้     | 'n           |      |         |           |              |        |        |          |
| ผู้ตรวจสอบ นาง นัทวศี      | สุประวัติ      |            |         |         |            |          | ยี่ห้อ | าสินค้     | 'n           |      |         |           |              |        |        |          |
| คลัง                       |                |            |         |         |            |          | รหัล   | าแผน       | ก            |      |         |           |              |        |        |          |
| ที่เก็บ                    |                |            |         |         |            |          | Job    |            |              |      |         |           |              |        |        |          |
| หมายเหตุ                   |                |            |         |         |            |          |        |            |              |      |         |           |              |        |        |          |
| ุ รหัสสินค้า               |                |            | ราย     | การสิ่ง | ผล้า       |          |        |            |              |      | ทา      | ส่วยนับ   |              | ยอดต   | รวจนับ |          |
| DM-001                     | ผลไม้          |            |         |         |            |          |        |            |              |      | ก็      | โลกรัม    |              |        | 5,0    | 000.00   |
| DM-002                     | น้ำตาล         |            |         |         |            |          |        |            |              |      | กึ      | โลกรัม    |              |        | 5,0    | 000.00   |
| DM-003                     | น้ำบริสุทธิ์   |            |         |         |            |          |        |            |              |      |         | ลิตร      |              |        | 5,0    | 000.00   |
| DM-0044                    | ผักกาคสด       |            |         |         |            |          |        |            |              |      | ก็      | โลกรัม    |              |        | 4,     | 700.00   |
| DM-005                     | เกล็อ          |            |         |         |            |          |        |            |              |      | ก็      | โลกรับ    |              |        | 5      | 100.00   |

#### 6.Click ขวา Add > Column

| 🗟 - [ໃ | บตรวจนับสินค่ | ້ຳ]          |               |                 | -                  |          |                       |               |                     | -   |
|--------|---------------|--------------|---------------|-----------------|--------------------|----------|-----------------------|---------------|---------------------|-----|
| 🔳 Tal  | ble Exit      |              |               |                 |                    |          |                       |               |                     |     |
| 3-     | 🔳 A 🔨         | だ 🎘 🏹        | 19 0 🜌        | 57 [2           | 밖 책 韓 🖽 🕻          | ] 🕀   J  | <b>]</b> +            | Resize:       | 100% 💌 Zoom: 100% 💌 |     |
|        | <u>1</u>      | .34          | I             |                 |                    |          | 12 13 14              | 15 16         | 17 18 19 20         | E.  |
|        | DEMO          |              |               |                 |                    |          |                       |               | หน้า 1 / 1          |     |
| 2      |               |              |               |                 | บริษัท ต้          | ์วอย่าง  | จำกัด                 |               |                     | 2   |
| 3      |               |              | 2571/2        | ถนนราม          | เคำแหง แขวงหัวหร   | มาก เขตบ | างกะปี กรุงเทพมหาน    | เคร 10240     |                     | 3   |
|        |               |              | โทร. 0-2739-  | 5900 <b>โ</b> 1 | ทริสำร 0-2739-594( | ) เลขประ | ะจำตัวผู้เสียภาษีอากร | 1234567890123 |                     |     |
| 4      | L             |              |               |                 | ใบตรว              | จนับสิ   | นค้า                  | เลขที่เอกสาร  | WHNC5911-00001      | 4   |
| 5      |               |              |               |                 | Insert row         | -        |                       | วันที่เอกสาร  | 14/11/2559          | 5   |
| 6      |               |              |               |                 | Add                | •        | Add Table             |               | 14/11/2559          | E 6 |
|        | ผู้ตรวจนับ    | นางสาว กรร   | ณิการ์ สารนาท |                 | Edit               |          | lext                  |               |                     |     |
| 7      | ผู้ตรวจสอบ    | นาง นัทวดี ส | ประวัติ       |                 | Delete             |          | Line                  |               |                     | 7   |
|        | "<br>คลัง     |              |               |                 | Design Report      |          | Compute               |               |                     |     |
|        | ที่เก็บ       |              |               |                 | Align Object       | +        | Picture < Signa       | iture>        |                     |     |
| 9      | หมายเหตุ      |              |               |                 |                    |          |                       |               |                     | 9   |
| 10     | รหัสข์        | สินค้า       |               |                 | รายการสินค้        | ı        |                       | หน่วยนับ      | ยอดตรวจนับ          | 10  |
|        | DM-001        |              | ผลไม้         |                 |                    |          |                       | กิโลกรัม      | 5,000.00            |     |
|        | DM-002        |              | น้ำตาล        |                 |                    |          |                       | กิโลกรัม      | 5,000.00            |     |
| 12     | DM-003        |              | น้ำบริสุทธิ์  |                 |                    |          |                       | ลิตร          | 5,000.00            | 12  |
| 13     | DM-0044       |              | ผักกาดสด      |                 |                    |          |                       | กิโลกรัม      | 4,700.00            | 13  |
| 14     | DM-005        |              | เกลือ         |                 |                    |          |                       | กิโลกรัม      | 5,100.00            | 14  |
|        |               |              |               |                 |                    |          |                       |               |                     |     |

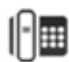

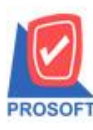

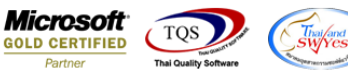

7.เลือก Column > LocaNameDT :! เพื่อเพิ่มแสดงชื่อที่เก็บ(DT) และสามารถเลือกตำแหน่งที่ต้องการให้แสดงในฟอร์ม ปรับรูปแบบ ตัวอักษร ขนาดตัวอักษร หรือปรับการแสดงใน Option อื่นๆ ตามหน้าจอได้ เสร็จแล้ว Click OK

| ſ | 🐚 Sele                | ct Column                    | ×                                                                                                 |
|---|-----------------------|------------------------------|---------------------------------------------------------------------------------------------------|
|   | เลือก C               | iolumn 🛛 😵 locanamedt : !    |                                                                                                   |
|   | Band<br>จัดวาง        | detail 💌                     | ชื่อ mycolumn_2<br>Tag                                                                            |
|   | ขอบ<br>Style<br>กว้าง | None ▼<br>Edit ▼<br>100 × 10 | ฐปแบบ [general]<br>ลักษร AngsanaUPC (TrueType) <b>▼</b> 14<br><b>Bold</b> <i>//alic</i> Underline |
|   | 3J3                   | 100 Y 10                     | สีText สีพี่จังสีพี่จัง                                                                           |
|   | <b>у</b> ок           | <b>∏</b> ±Close              | 🦳 พื้นหลังโปร่งใส (Transparent)                                                                   |

8.เลือก Column > LocaNameEngDT :! เพื่อเพิ่มแสดงชื่อที่เก็บEng(DT) และสามารถเลือกตำแหน่งที่ต้องการให้แสดงในฟอร์ม ปรับ รูปแบบตัวอักษร ขนาดตัวอักษร หรือปรับการแสดงใน Option อื่นๆ ตามหน้าจอได้ เสร็จแล้ว Click OK

| 🔰 Select Column             |                                                                                                    |
|-----------------------------|----------------------------------------------------------------------------------------------------|
| เลือก Column 🔇 locanameengo | it : !                                                                                                    |
| Band detail                 | ชื่อ mycolumn_2<br>Tag<br>รูปแบบ [general]<br>อักษร AngsanaUPC (TrueType) ▼ 14<br>Bold // <i>alic</i> Underline |
| 33   100 Y   10             | สี Text สีพื้น                                                                                                  |

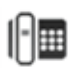

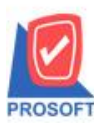

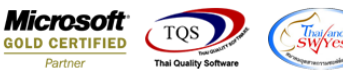

9.เลือก Column > InveCodeDT :! เพื่อเพิ่มแสดงรหัสคลัง(DT) และสามารถเลือกตำแหน่งที่ต้องการให้แสดงในฟอร์ม ปรับรูปแบบ ตัวอักษร ขนาดตัวอักษร หรือปรับการแสดงใน Option อื่นๆ ตามหน้าจอได้ เสร็จแล้ว Click OK

| 😭 Sele      | ct Column                | ×                                |
|-------------|--------------------------|----------------------------------|
| เลือก C     | olumn 🛛 🕭 invecodedt : ! | •                                |
| Band        | detail 💌                 | ชื่อ mycolumn_2                  |
| จัดวาง      | Left                     | Tag I                            |
| ขอบ         | None                     | รูปแบบ [general]                 |
| Style       | Edit 💌                   | ลักษร AngsanaUPC (TrueType) 💌 14 |
| กว้าง       | 100 × 10                 | 🗖 Bold 🔲 //a/ic 🥅 Underline      |
| <b>3</b> 33 | 100 Y 10                 | สี Text สีพื้น                   |
|             |                          | Fadire Recouple                  |
| 📝 ок        | <b>∏</b> ±Close          | 🥅 พื้นหลังโปร่งใส (Transparent)  |

10.เลือก Column > InveNameDT :! เพื่อเพิ่มแสดงชื่อคลัง(DT) และสามารถเลือกตำแหน่งที่ต้องการให้แสดงในฟอร์ม ปรับรูปแบบ ตัวอักษร ขนาดตัวอักษร หรือปรับการแสดงใน Option อื่นๆ ตามหน้าจอได้ เสร็จแล้ว Click OK

| 📦 Select Column                                                                                                    | ×                                                                                                    |
|----------------------------------------------------------------------------------------------------|----------------------------------------------------------------------------------------------------|
| เลือก Column 🛛 🐼 invenamedt : !                                                                                                    | •                                                                                                    |
| Band     detail       จัดวาง     Left       ขอบ     None       รtyle     Edit       กว้าง     100       สูง     100       Y     10 | ชื่อ mycolumn_2<br>Tag [<br>รูปแบบ [general]<br>อักษร AngsanaUPC (TrueType) 		14<br>Bold // <i>talic:</i> Underline<br>ชี Text ชีพื้น |
| OK IL+Close                                                                                                    | ด้วงอ่าง Zoomple<br>พื้นหลังโปร่งใส (Transparent)                                                                                     |

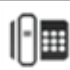

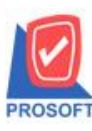

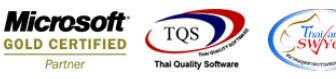

11.เลือก Column > InveNameEngDT :! เพื่อเพิ่มแสดงชื่อคลังEng(DT) และสามารถเลือกตำแหน่งที่ต้องการให้แสดงในฟอร์ม ปรับ รูปแบบตัวอักษร ขนาดตัวอักษร หรือปรับการแสดงใน Option อื่นๆ ตามหน้าจอได้ เสร็จแล้ว Click OK

| 🐚 Se        | ect Column           | ×                               |
|-------------|----------------------|---------------------------------|
| เลือก       | Column 🔗 invenameeng | dt : !                          |
| Band        | detail 💌             | ชื่อ mycolumn_2                 |
| จัดวาง      | Left                 | Tag I                           |
| ขอบ         | None                 | รูปแบบ [general]                |
| Style       | Edit 🗨               | ăกษร AngsanaUPC (TrueType) 💌 14 |
| กว้าง       | 100 × 10             | 🗖 Bold 🥅 //a/ic 🧮 Underline     |
| <b>3</b> 33 | 100 Y 10             | สี Text สีพื้น                  |
|             |                      | Fad're Zumple                   |
| <b>1</b> 0  | Close                | 🦳 พื้นหลังโปร่งใส (Transparent) |

12.จัควางข้อความตามต้องการ แล้ว Click Exit เพื่อออกจาก โหมด Design

| à - I | (ใบตร | วจนับสินค่    | ້ຳ]     |              |          |        |       |                   |       |              |            |                 |         |                   |      | and an end of a | for a long of the long | -        |
|-------|-------|---------------|---------|--------------|----------|--------|-------|-------------------|-------|--------------|------------|-----------------|---------|-------------------|------|-----------------|------------------------|----------|
| .) T  | able  | Exit          |         |              |          |        |       |                   |       |              |            |                 | _       | 1                 |      |                 |                        | _        |
| ⊒⊏    |       | A \           | * 海     | <b>~</b>     | 8        | 2      | 2     | 밟망                | # 뭐   | <del>1</del> | <b>↔</b> [ | •               | ₽+      |                   |      | Resize:         | 100% 💌 Zoom: 100% 💌    | ]        |
|       | ‡.1   |               |         | <u>4</u>  l. | 5        | 6      | mulu  | 7                 |       | <sup>9</sup> | 10         |                 | !I      | 12 13             | 14   | 15 16           | 17 18 19 20            | Հուս     |
|       |       |               |         |              |          |        |       |                   |       |              |            |                 |         |                   |      |                 |                        |          |
|       | DI    | EMO           |         |              |          |        |       |                   |       |              |            |                 |         |                   |      |                 | หน้า 1 / 1             | 1 1<br>1 |
| 2     |       |               |         |              |          |        |       |                   |       | ນຈຶ          | เข้า ต่    | <b>้วอย</b> ่า  | เง จำ   | กัด               |      |                 |                        |          |
| 3     |       |               |         |              |          | 2571   | /2 ถเ | เนราม             | คำแหง | ง แขว        | วงหัวห     | มาก เขเ         | าบางก   | ะปี กรุงเทพมห     | านค  | ាទ 10240        |                        |          |
|       |       |               |         |              | โทร.     | . 0-27 | 39-59 | 00 โ <del>1</del> | กรสาร | 0-27         | 39-594(    | ) เลขา          | ไระจำ   | ตัวผู้เสียภาษีอาเ | กร 1 | 234567890123    |                        |          |
| 4     |       |               |         |              |          |        |       |                   |       | ູ            | บตรว       | จฉับ            | สินค้   | 'n                |      | เลขที่เอกสาร    | WHNC5911-00001         |          |
| 5     |       |               |         |              |          |        |       |                   |       |              |            |                 |         |                   |      | วันที่เอกสาร    | 14/11/2559             |          |
| 6     |       |               |         |              |          |        |       |                   |       |              |            |                 | _       |                   | l    | วันที่ตรวจนับ   | 14/11/2559             |          |
| -     | ผู้ต  | เรวจนับ       | นางสาว  | กรรณิ        | การ์ ส   | กรณา   | n     |                   |       |              |            |                 | ກສຸ່າ   | เสินค้า           |      |                 |                        |          |
| -     | ស្ម័ព | เรวจสอบ       | นาง นัท | วดี สุป      | ระวัติ   |        |       |                   |       |              |            |                 | ยี่ทั้ง | าสินค้า           |      |                 |                        |          |
| 8     | คล้   | <b>กัง</b>    |         |              |          |        |       |                   |       |              |            |                 | รหัย    | าแผนก             |      |                 |                        |          |
|       | ทีเ   | กับ           |         |              |          |        |       |                   |       |              |            |                 | Job     |                   |      |                 |                        |          |
| 9     | าน    | มายเหตุ       |         |              |          |        |       |                   |       | F            |            |                 | Ļ       |                   | _    | 1               | 1                      |          |
| 10    |       | รหัสส์        | ร้นค้า  |              |          | 31     | ยการ  | สินค้า            |       |              | ชื่อที่เ   | ก็บ( <b>D</b> T | )       | ชื่อกลัง(DT)      |      | หน่วยนับ        | ยอดตรวจนับ             | 10       |
| 11    | DN    | 4-001         |         | F            | งลไม้    |        |       |                   |       | ĩ            | ซน A       |                 | ค       | ลังรามคำแหง       |      | ก็โลกรัม        | 5,000.00               |          |
|       | DN    | 4-002         |         | 1            | ้ำตาล    | 1      |       |                   |       | Ĩ            | ซน A       |                 | ค       | ลังรามคำแหง       |      | กิโลกรัม        | 5,000.00               |          |
| 12    | DN    | 4-003         |         | ٩            | ໍ່ມານຈີຄ | สุทธิ์ |       |                   |       | Ĩ            | ซน A       |                 | ค       | ลังรามคำแหง       |      | ลิตร            | 5,000.00               | 12       |
| 13    | DN    | <b>1-0044</b> |         | F            | ไกกาด    | เสด    |       |                   |       | ĩ            | ซน A       |                 | ค       | ลังรามคำแหง       |      | กิโลกรัม        | 4,700.00               | 13       |
|       | DN    | 4-005         |         | ł            | กลือ     |        |       |                   |       | Ĩ            | ซน A       |                 | ค       | ลังรามคำแหง       |      | กิโลกรัม        | 5,100.00               |          |
| 14    |       |               |         |              |          |        |       |                   |       |              |            |                 |         |                   |      |                 |                        | 14       |
| 15    |       |               |         |              |          |        |       |                   |       |              |            |                 |         |                   |      |                 |                        | 18       |

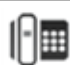

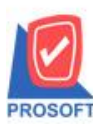

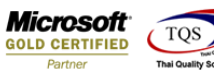

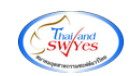

13.เลือก Tool > Save As Report เพื่อทำการบันทึกฟอร์มที่ Design

| 💁 - [ใบตรว | จนับสีเ | นค้า]    |            |      |     |
|------------|---------|----------|------------|------|-----|
| 💵 Report   | Tool    | View     | Window     | Help |     |
| 🔍 🔬 🚄      | S       | Sort     |            |      |     |
|            | F       | ilter    |            |      | Г   |
| DEM        | S       | Save As. |            |      | E   |
| DEM        | S       | Save As  | Report     |      |     |
|            | S       | Save Rep | oort       |      | ι.  |
|            | I.      | Manage   | Report     |      | นรา |
|            | S       | Save As  | Excel      |      | 10  |
|            | E       | xcel     |            |      | L   |
|            | E       | xport !  |            |      | L   |
|            | I       | mport !  |            |      | ι.  |
|            | F       | ont      |            |      | L   |
| ស្ល័ពទวរ   | C       | Design   |            |      |     |
| ស្ល័ពទวរ   | S       | Select C | olumn      |      | 1   |
| คลัง       | H       | Hide Rep | port Heade | r    | L   |
| ที่เก็บ    | (       | Calculat | or         |      | L   |
| หมายเจ้    | ច្ចេ    |          |            |      |     |

14.เลือก Library ที่ต้องการเก็บฟอร์ม แล้วใส่ชื่อฟอร์มในช่อง Report name เสร็จแล้ว Click OK

| Save Report                         |                                        | ×        |
|-------------------------------------|----------------------------------------|----------|
| 1.<br>Path                          |                                        | 2.       |
| C:\Program Files (x86)\Prosoft\WINS | Speed\User_report\                     | <b>Q</b> |
| 3. my_report.pbl                    | 🖹 dr_so_saleorder_new                  |          |
| itt report.pbl                      |                                        |          |
|                                     |                                        |          |
|                                     |                                        |          |
|                                     |                                        |          |
|                                     |                                        |          |
|                                     |                                        |          |
|                                     |                                        |          |
| Create New Library                  | 4. Report name                         |          |
| Path                                | dr_wh_form_1710_new                    |          |
| Name                                | ······································ |          |
| 5.                                  |                                        |          |
| OK Ut Close                         |                                        |          |

10

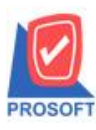

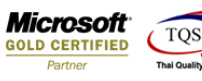

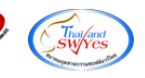

## 15.Click OK เพื่อยืนยันการบันทึกอีกครั้ง

| Save Report                                          | 23 |
|------------------------------------------------------|----|
| Path                                                 |    |
| C:\Program Files (x86)\Prosoft\WINSpeed\User_report\ |    |
| my_report.pbl                                        |    |
| report.pbl                                           |    |
|                                                      |    |
|                                                      |    |
| ข้อความ                                              |    |
|                                                      |    |
|                                                      |    |
| 🔼 การบนทกขอมูลสำเรจ                                  |    |
| Create New Library                                   |    |
| Path OK M                                            |    |
| Name                                                 |    |
|                                                      |    |
|                                                      |    |

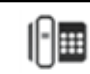